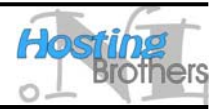

In deze handleiding wordt kort uitgelegd hoe U uw e-mail account beschikbaar maakt in Outlook Express.

- 1. Start Outlook Express (START → PROGRAMMA'S → OUTLOOK EXPRESS)
- 2. Kies in het menu EXTRA voor de optie ACCOUNTS. Het scherm INTERNET-ACCOUNTS zoals afgebeeld in Figuur 1 verschijnt.

| Internet-account | ts                    |            | ? 🛛                             |
|------------------|-----------------------|------------|---------------------------------|
| Alles E-mail     | Nieuws Adreslijstserv | ice        | Toe <u>v</u> oegen →            |
| Account          | Туре                  | Verbinding | Ver <u>w</u> ijderen            |
|                  |                       |            | Eigenschappen                   |
|                  |                       |            | Als <u>s</u> tandaard instellen |
|                  |                       |            | I <u>m</u> porteren             |
|                  |                       |            | Exporteren                      |
|                  |                       |            | Volgorda installan              |
|                  |                       |            |                                 |
|                  |                       |            | Sluiten                         |

Figuur 1 Internet-accounts

3. Klik op de knop TOEVOEGEN en kies voor de optie E-MAIL... Het scherm Wizard Internetverbinding zoals afgebeeld in Figuur 2 verschijnt.

| Wizard Internet-verbinding                                | :                                                                                                    |
|-----------------------------------------------------------|----------------------------------------------------------------------------------------------------|
| Naam                                                      | × ×                                                                                                    |
| Als u een e-mail verstuurt,<br>het uitgaande bericht. Typ | verschijnt uw naam in het veld met de aanduiding Van van<br>uw naam zoals u deze wilt hebben weergegeven. |
| Weergegeven naam:                                         | Uw Naam                                                                                                   |
|                                                           | Bijvoorbeeld: Jan Smit                                                                                    |
|                                                           | < ⊻orige Volgende > Annuleren                                                                             |

Figuur 2 Wizard Internet-verbinding

4. Vul uw naam in (Deze wordt weergeven voor uw e-mail adres, als U een e-mail verstuurd.) en klik op VOLGENDE. Het scherm zoals afgebeeld in Figuur 3 verschijnt.

## Hosting Brothers

Wilhelminastraat 25-A, 7571 CE Oldenzaal - Fax 0842-241485 - info@hostingbrothers.nl - www.hostingbrothers.nl

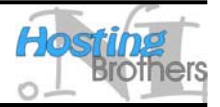

| Wizard Internet-ve          | rbinding                                                       |        |
|-----------------------------|----------------------------------------------------------------|--------|
| Internet-e-mailadr          | es                                                             | ₹¥     |
| Uw e-mailadres i<br>zenden. | s het adres dat anderen gebruiken om e-mailberichten naar u te |        |
| <u>E</u> -mailadres:        | info@uwdomein.nl                                               |        |
|                             | Bijvoorbeeld: iemand@microsoft.com                             |        |
|                             | < <u>Vo</u> lgende > Annu                                      | uleren |

Figuur 3 Wizard Internet-verbindingen stap 2

5. Vul uw e-mail adres in en klik op VOLGENDE, waarna het scherm zoals afgebeeld in Figuur 4verschijnt.

| Wizard Internet-verbinding                                                                         |                                                                      |
|----------------------------------------------------------------------------------------------------|----------------------------------------------------------------------|
| E-mailservernamen                                                                                  | ×                                                                    |
| Het <u>s</u> ervertype voor inkomende e-mail is een:<br>Server voor inkomende e-mail (POP3, IMAP o | POP3 -server.                                                        |
| mail.uwdomein.nl                                                                                   |                                                                      |
| De SMTP-server is de server die voor uitgaan<br>Server voor <u>u</u> itgaande e-mail (SMTP):       | de e-mail wordt gebruikt.                                            |
|                                                                                                    | <ul> <li>✓orige</li> <li>✓olgende &gt;</li> <li>Annuleren</li> </ul> |

Figuur 4 Wizard Internet-verbindingen stap 3

- De server voor inkomende e-mail heeft als adres mail.uwdomein.tld, waarbij U het schuin gedrukte gedeelte dient te vervangen door uw domeinnaam, bijvoorbeeld hostingbrothers.nl. De server voor uitgaande e-mail (SMTP) is de SMTP server van uw toegangsprovider. Bijvoorbeeld:
  - 12move smtp.12move.nl
  - bART mail.bart.nl
  - Casema smtp.casema.net
  - Chello (a2000) mail.ams.chello.nl
  - Chello smtp.arnhem.chello.nl

## Hosting Brothers

Wilhelminastraat 25-A, 7571 CE Oldenzaal - Fax 0842-241485 - info@hostingbrothers.nl - www.hostingbrothers.nl

post.demon.nl

smtp.enternet.nl

smtp.euronet.nl

smtp.globalxs.nl

mailhost.hetnet.nl

smtp.introweb.nl

smtp.freeler.nl

smtp.hccnet.nl

mail.home.nl

mail.planet.nl

smtp.scarlet.nl

smtp.talkline.nl

smtp.telebyte.nl

smtp.worldonline.nl

smtp.tip.nl

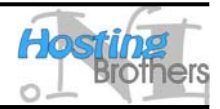

Chello smtp.brabant.chello.nl

- Cistron smtp.cistron.nl •
- Compuserve Classic smtp.compuserve.com
- Compuserve 2000 smtp.cs.com
- Demon
- Enternet
- Euronet
- Freeler
- Globalxs
- HCC net
- Het Net
- Home
- Introweb
- Planet Internet
- Scarlet
- Talkline
- Telebyte
- TIP
- Vinden
- smtp.vinden.nl Wanadoo
- smtp.wanadoo.nl Wish smtp.wish.net
- WorldAccess mail.planet.nl
- Worldonline
- WXS mail.planet.nl
- smtp.xs4all.nl Xs4all
- Zonnet smtp.zonnet.nl

Mocht uw toegangsprovider er niet tussen staan, informeer dan bij uw toegangsprovider naar de juiste gegevens. Nadat U beide gegevens heeft ingevuld, klikt U op VOLGENDE, zodat het scherm zoals afgebeeld in Figuur 5 verschijnt.

| izard Internet-verbi                                                   | nding                                                                                                    |
|------------------------------------------------------------------------|----------------------------------------------------------------------------------------------------|
| Aanmelding bij Intern                                                  | et-e-mail                                                                                                    |
| Typ de accountnaam<br>gekregen.                                        | en het wachtwoord dat u van uw Internet-provider hebt                                                                                                    |
| <u>A</u> ccountnaam:                                                   | info@uwdomein.nl                                                                                                    |
|                                                                        |                                                                                                    |
| Wachtwoord:                                                            | ••••                                                                                                    |
|                                                                        | Wachtwoord onthouden                                                                                                    |
| Als uw Internet-provid<br>om toegang tot uw e-<br>beveiligd-wachtwoord | ler verificatie met een beveiligd wachtwoord verplicht heeft gesteld<br>mail te krijgen, moet u het selectievakje Aanmelden met<br>dverificatie inschakelen. |
| Aanmelden met <u>b</u>                                                 | eveiligd-wachtwoordverificatie                                                                                                    |
|                                                                        |                                                                                                    |
|                                                                        | < <u>V</u> orige V <u>o</u> lgende > Annuleren                                                                                                    |

Figuur 5 Wizard Internet-verbindingen stap 4

7. Bij ACCOUNTNAAM dient U het volledige e-mail adres in te vullen, zoals U dat ook in stap 5 heeft gedaan. Bij WACHTWOORD vult U het wachtwoord in dat U heeft gekozen, of van ons heeft ontvangen. Als U een vinkje zet bij WACHTWOORD ONTHOUDEN, dan hoeft U niet elke keer Wilhelminastraat 25-A, 7571 CE Oldenzaal - Fax 0842-241485 - info@hostingbrothers.nl - www.hostingbrothers.nl

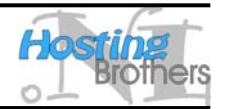

dat U e-mail ophaalt U wachtwoord in te vullen, dit is wel zo makkelijk. Nadat U alle gegevens heeft ingevuld klikt U op VOLGENDE, zodat het scherm zoals afgebeeld in Figuur 6 verschijnt.

| Wizard Internet-verbinding                                                       |          |
|----------------------------------------------------------------------------------|----------|
| Informatie compleet                                                              | ×        |
| U hebt alle informatie opgegeven die nodig is voor het instellen van uw account. |          |
| Klik op Voltooien, als u deze instellingen wilt opslaan.                         |          |
|                                                                                  |          |
|                                                                                  |          |
|                                                                                  |          |
|                                                                                  |          |
|                                                                                  |          |
|                                                                                  |          |
|                                                                                  |          |
| < <u>V</u> orige Voltooien An                                                    | inuleren |

Figuur 6 Wizard Internet-verbindingen stap 5

8. U bent nu klaar! Klik op de knop VOLTOOIEN om de wizard af te sluiten. Het scherm zoals afgebeeld in Figuur 1 verschijnt, met in het lijstje van e-mail account uw nieuwe e-mail account. Om nog een account toe te voegen begint U bij stap 2 van deze handleiding, om af te sluiten klikt U op de knop SLUITEN.